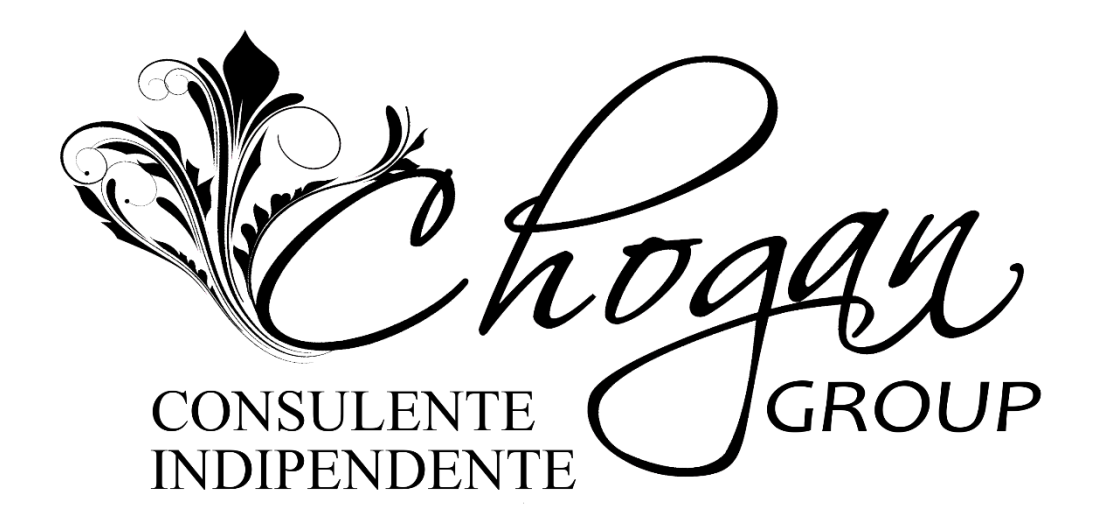

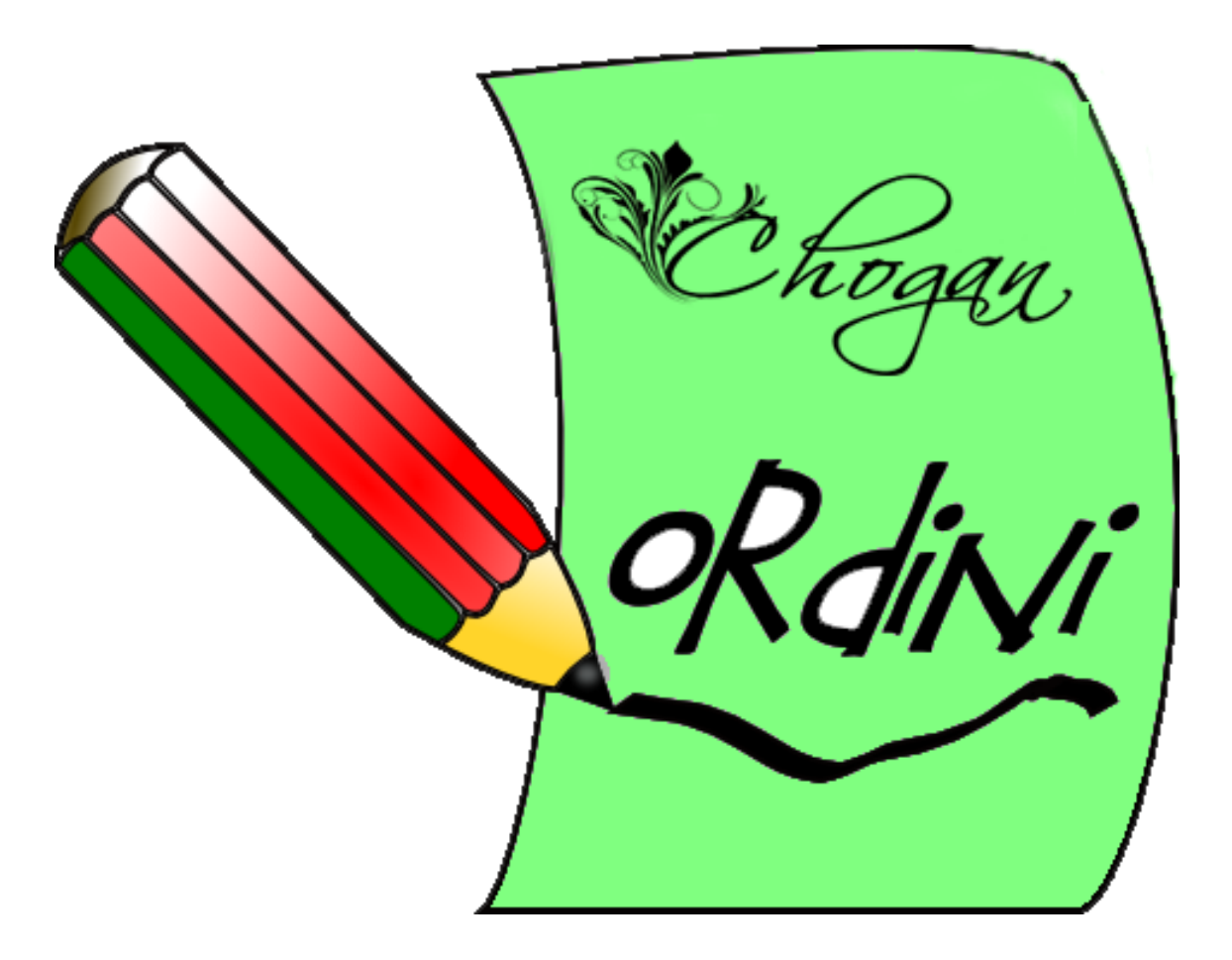

# ORDINI: SINGOLO E CUMULATIVO

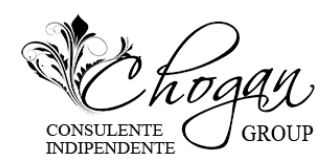

#### COME ESEGUIRE L'ORDINE PERSONALE

1) Entrare nel sito **www.chogan.it** (1) ed effettuare il login inserendo la vostra email password.

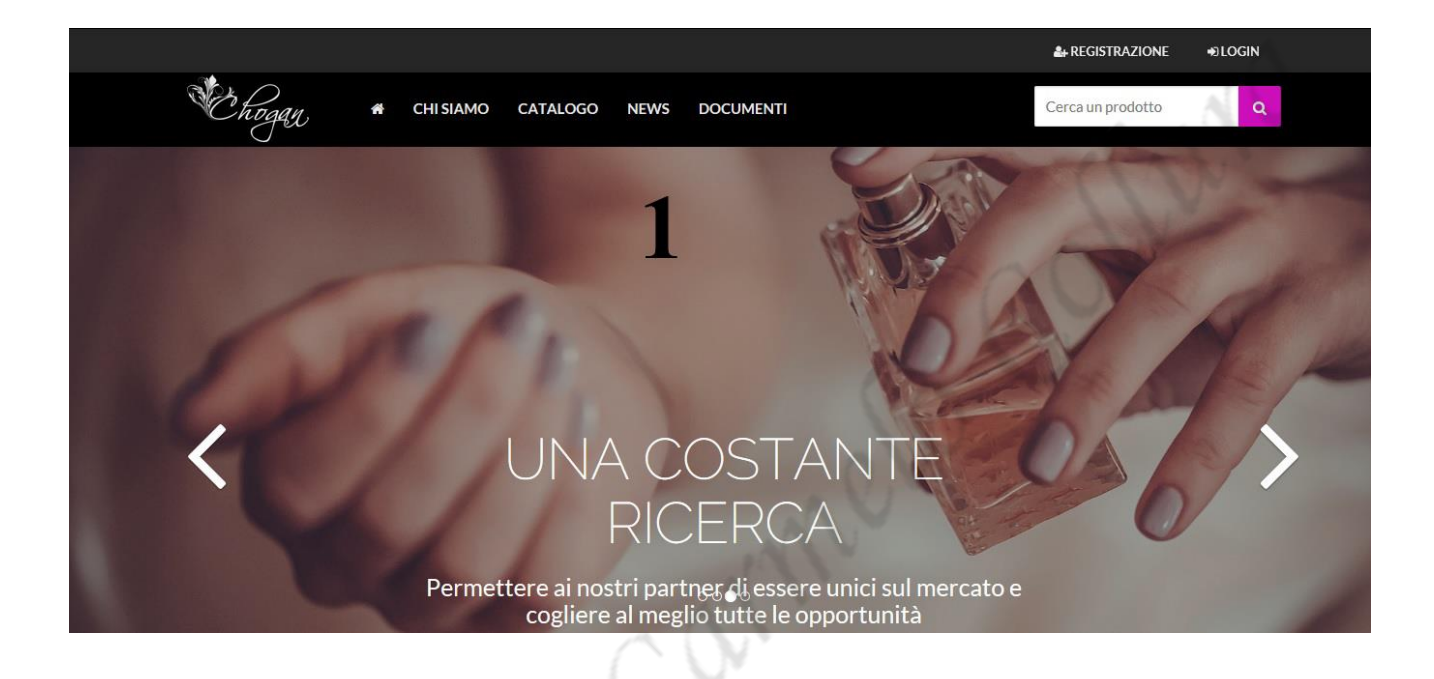

2) Una volta entrati nel vostro profilo, clicca su *catalogo*, (2) si apre la pagina dove ordinare i prodotti.

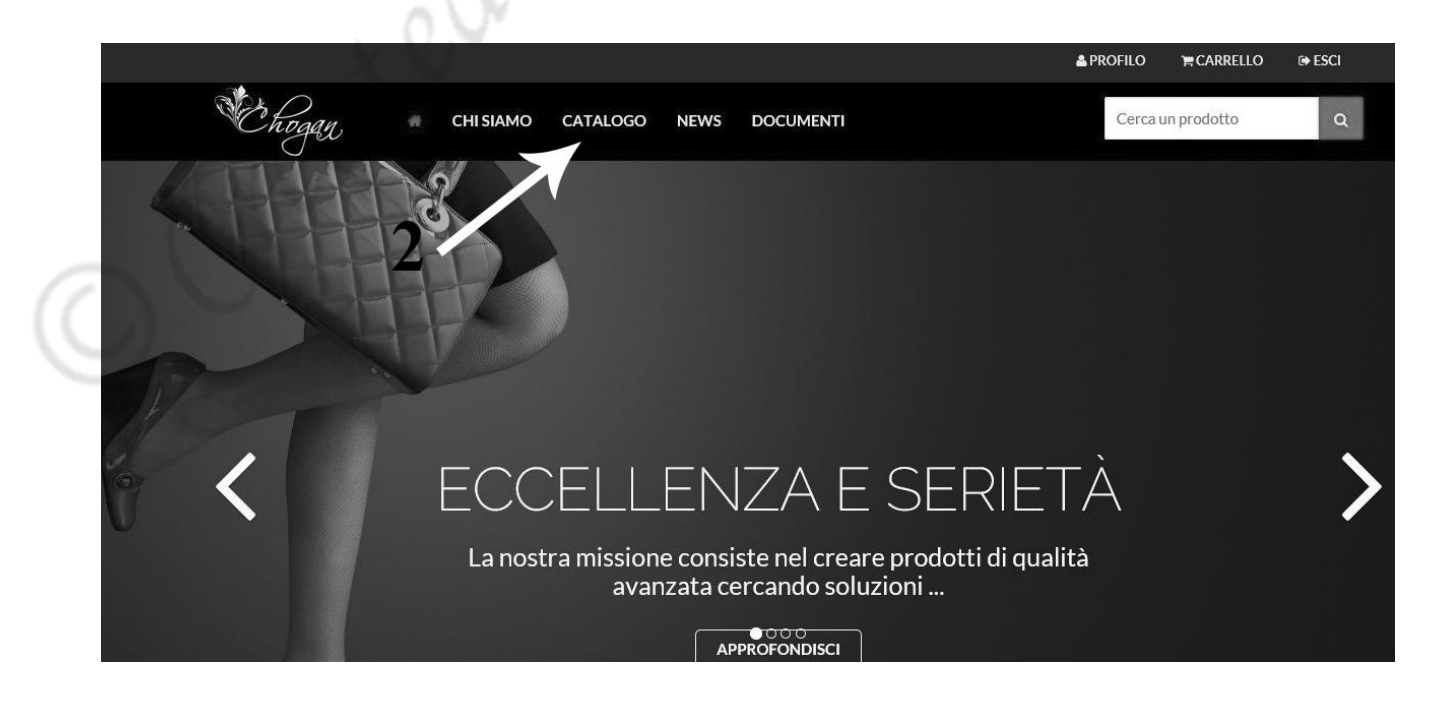

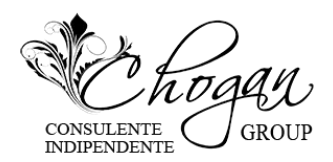

- 3) Posizionare la freccia del mouse sopra carrellino (3) e il prodotto viene aggiunto al carrello
- 4) Una volta terminata la scelta dei prodotti, clicca sul carrello, (4).

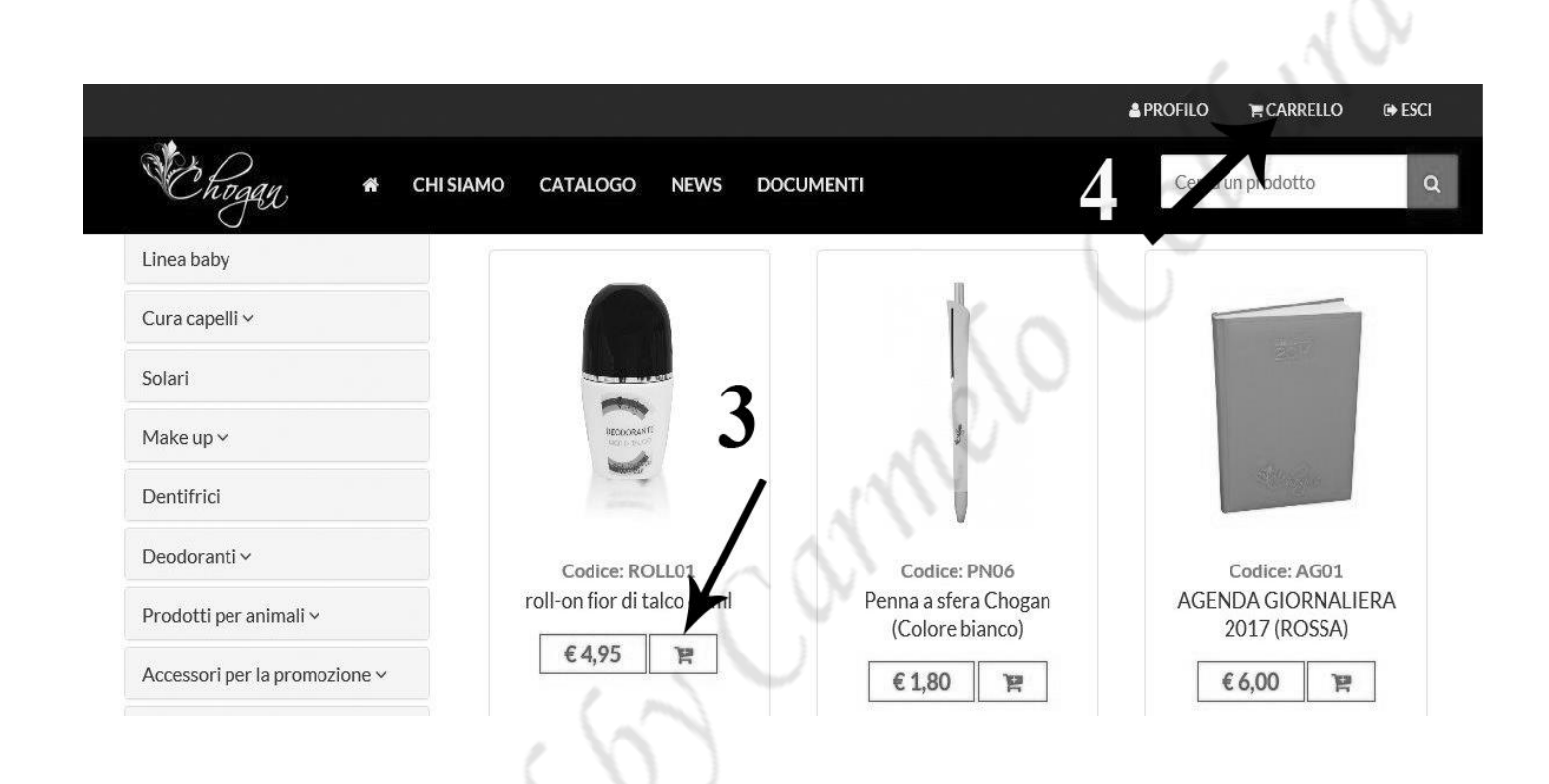

5) Controlla se sono stati inseriti tutti i prodotti e clicca su **VAI ALLA CASSA** (5) per completare così il pagamento.

| 1      | Inserisci Codice Sponsor Codice sponsor                                              |         | ASSUMI IDEN | тітà    |
|--------|--------------------------------------------------------------------------------------|---------|-------------|---------|
|        | Articolo                                                                             | Prezzo  | Quantità    | Totale  |
| •<br>• | Codice: AG03<br>AGENDA GIORNALIERA 2017 (BIANCA)                                     | € 6,00  | <b>+</b>    | € 6,00  |
| °      | Codice: ROLL68<br>Roll-on a lunga durata ispirato ad Aventus 60ml                    | € 6,05  | _ 1 +       | € 6,05  |
| •      | Codice: SR03<br>Confezione regalo vuota (Linea Uomo)                                 | € 2,50  | <u> </u>    | € 2,50  |
| °      | Codice: U70F<br>OLIO DI MANDORLA DOLCE 100 ml (con profumo ispirato a the one D&G)   | €7,70   | 5           | €7,70   |
| •      | Codice: 001<br>PROFUMO UOMO 100 ML essenza 30% (ispirato a one million Paco Rabanne) | € 15,40 | - 1 +       | € 15,40 |

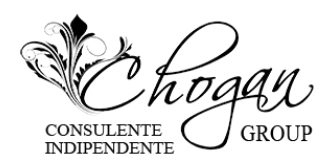

#### COME ESEGUIRE L'ORDINE CUMULATIVO

Nel sito è stato implementato il nuovo sistema per fare gli ordini cumulativi per effettuarli bisogna:

1) Entrare nel sito www.chogan.it ed effettuare il login inserendo la vostra email e password.

2) Una volta entrati nel vostro profilo trovate il carrello, cliccateci su, a questo punto potete procedere nel l'effettuare il vostro ordine (il primo consulente che fa l'ordine viene chiamato "MASTER" in questo caso siete voi il MASTER).

3) Finito di caricare tutto quello che vi serve sul carrello, potete cominciare l'ordine cumulativo, in alto al centro quando siete sul carrello troverete Assumi identità utente per ordine cumulativo (1)

|                     |                                                   |              | APROFILO TRARRELLO | 🕞 ESCI |
|---------------------|---------------------------------------------------|--------------|--------------------|--------|
| Chogan              | 🛪 CHI SIAMO CATALOGO NEWS                         | DOCUMENTI    | Cerca un prodotto  | Q      |
| SSUMI IDENTITÀ UTEN | ITE PER ORDINE CUMULATIVO                         | 1 (V'        |                    |        |
|                     | ci Codice Sponsor                                 | dice sponsor | ASSUMI IDENTITÀ    |        |
| Articol             |                                                   | Prezzo Q     | uantità            | 「otale |
| Codice:             | AG03<br>A GIORNALIERA 2017 (BIANCA)               | € 6,00       | - 1 + 3            | 6,00   |
| Codice:<br>Roll-on  | ROLL68<br>a lunga durata ispirato ad Aventus 60ml | €6,05        | - 1 +              | 6,05   |
|                     |                                                   |              | · ·                |        |

Inserire il codice sponsor (2) del consulente che intendete fare il cumulativo insieme al vostro, esempio: il mio nome è Mario Rossi e voglio fare l'ordine con Roberto Bianchi avente codice sponsor (ROBCX) io dopo aver inserito tutto quello che mi serve sul carrello comincio il cumulativo inserendo il codice sponsor del mio amico consulente Roberto Bianchi (ROBCX) nello spazio apposito (2) e cliccate sul pulsante ASSUMI IDENTITA' (3) per assumere l'identità di Roberto Bianchi, a questo punto voi potete fare l'ordine di quello che il vostro amico/consulente vi ha detto di inserire nel suo ordine (quindi fate voi l'ordine per suo conto).

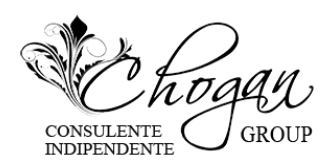

4) Terminato l'ordine del vostro amico potete inserire un altro codice sponsor e fare un altro cumulativo facendo sempre la stessa cosa per ogni nuovo consulente che volete fare un ordine con voi.

5) Conclusi tutti gli ordini sul carrello potrete visionare il vostro ordine con tutte le quantità e descrizione di quello che avete acquistato, (con la possibilità di modificare qualcosa) se modificate, non dimenticate di premere aggiorna carrello in questo modo sarà aggiornato con le modifiche apportate.

6) Nel carrello troverete anche gli ordini che avete fatto per conto dei vostri amici/collaboratori, controllate che il tutto sia stato fatto correttamente, verificato che ci sia tutto potete procedere premendo **VAI ALLA CASSA**.

7) Premendo vai alla cassa troverete l'ordine completo con tutte le referenze ordinate (le vostre più quelle dei vostri amici/collaboratori tutte insieme) **NON TEMETE VERRANNO FATTE FATTURE SEPARATE PER OGNI CONSULENTE**.

8) Potete procedere al pagamento a voi più comodo, fleggando il pallino al lato del tipo di pagamento preferito.

9) Scegliete il corriere che preferite spuntando fleggando il pallino.

10) Troverete il vostro indirizzo, se desiderate riceverlo in quel luogo potete procedere con la fleggatura del pallino (controllate sempre che l'indirizzo sia esatto, prima di fleggare altrimenti modificatelo).

11) Se decidete di inviare il pacco ad altra destinazione potete compilare tutti gli spazi su Aggiungi indirizzo di spedizione avendo cura di compilarli correttamente A QUESTO PUNTO AVETE TERMINATO IL VOSTRO ORDINE.

SE VOLETE TROVERETE LO SPAZIO DESTINATO ALLE NOTE IN FONDO

PS: SE AVETE SCELTO IL PAGAMENTO CON CARTA POTETE TERMINARE LA TRANSAZIONE APPENA CONFERMATO L'ORDINE VERRA' SUBITO VISUALIZZATA LA SCHERMATA PER IL PAGAMENTO CARTE L'ORDINE NON SARA' PIU' MODIFICABILE QUINDI VI PREGHIAMO VIVAMENTE DI CONTROLLARE BENE PRIMA DI DARE OK

### IMPORTANTISSIMO

Il pagamento del primo ordine deve essere effettuato ESCLUSIVAMENTE ANTICIPATO, con i successivi puoi scegliere quello più adatto a te.

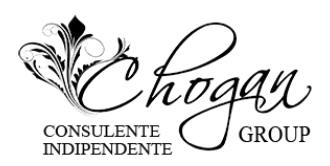

## Chogan Group s.r.l. Via Antonio Riccheo, 5/7 76121 Barletta (BT)

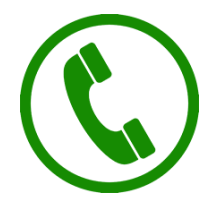

0883 1970001 CALL CENTER

**0883 1970003 RECLAMI** (chiamare per merce fallata o mancante attivo il LUNEDI'-MERCOLEDI'-VENERDI' dalle ore 10:00 alle ore 12:00 )

NUMERI WhatsApp

Memorizzare questi numeri WhatsApp ed inviare un messaggio su entrambi i numeri con scritto: nome cognome e la dicitura memorizzate il mio numero.

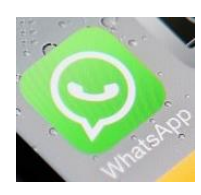

388 4889498 INFO

388 8312989 **RECLAMI** (per merce fallata o mancante)

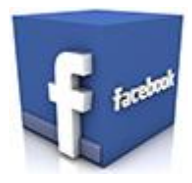

**CHOGAN GROUP** 

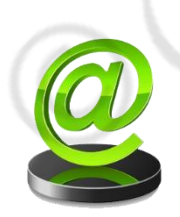

reclami@chogan.it

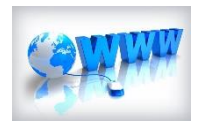

www.chogan.it